## **EXPORTING AS AN H.264 in Premiere Pro CC**

1. Export your final video using the File  $\rightarrow$  Export  $\rightarrow$  Media commands

| Pr Ad | Adobe Premiere Pro CC 2015 - C:\_WOLFCENTER\TV 2\Converting_1 * |            |             |      |                  |            |           |  |  |  |  |
|-------|-----------------------------------------------------------------|------------|-------------|------|------------------|------------|-----------|--|--|--|--|
| File  | Edit Clip Sequence Ma                                           | rker Title | Window      | Help |                  |            |           |  |  |  |  |
|       | New                                                             |            |             | •    |                  |            |           |  |  |  |  |
|       | Open Project                                                    |            | Ctrl+       | 0    |                  |            |           |  |  |  |  |
|       | Open Recent                                                     |            |             | •    |                  |            |           |  |  |  |  |
|       | Close Project                                                   | C          | trl+Shift+  | N    | ideo used 1 time |            |           |  |  |  |  |
|       | Close                                                           |            | Ctrl+       | N    |                  |            |           |  |  |  |  |
|       | Save                                                            |            | Ctrl+       | ·S   |                  |            |           |  |  |  |  |
|       | Save As                                                         |            | Ctrl+Shift+ | S    |                  |            | 9 It      |  |  |  |  |
|       | Save a Copy                                                     |            | Ctrl+Alt+   | ·S   |                  |            |           |  |  |  |  |
|       | Revert                                                          |            |             |      |                  | Frame Rate | Media Sta |  |  |  |  |
|       | Sync Settings                                                   |            |             | •    |                  | 29.97 fps  | 00;00;00; |  |  |  |  |
|       | Capture                                                         |            | ,           | -5   |                  | 29.97 fps  |           |  |  |  |  |
|       | Batch Capture                                                   |            |             | -6   |                  | 29.97 fps  | 00;00;00; |  |  |  |  |
|       |                                                                 |            |             |      |                  | 29.97 fps  | 00;00;00; |  |  |  |  |
|       | Link Media                                                      |            |             |      |                  | 29.97 fps  | 00;00;00; |  |  |  |  |
|       | Make Offline                                                    |            |             |      |                  | 29.97 fps  | 00;00;00; |  |  |  |  |
|       | Adobe Dynamic Link                                              |            |             | •    |                  | 29.97 fps  | 00;00;00; |  |  |  |  |
|       | Adobe Story                                                     |            |             | Þ    |                  |            |           |  |  |  |  |
|       | Adobe Anywhere                                                  |            |             | •    |                  |            |           |  |  |  |  |
|       | Direct Link to Adobe SpeedGr                                    | ade        |             |      |                  |            |           |  |  |  |  |
|       | Import from Media Browser                                       |            | Ctrl+Alt    | +I   |                  |            |           |  |  |  |  |
|       | Import                                                          |            | Ctrl        | +I   |                  |            |           |  |  |  |  |
|       | Import Batch List                                               |            |             |      |                  |            |           |  |  |  |  |
|       | Import Recent File                                              |            |             | •    |                  |            |           |  |  |  |  |
|       | Export                                                          |            |             | •    | Media            |            | Ctrl+M    |  |  |  |  |
|       | Get Properties for                                              |            |             | +    | Batch List       |            |           |  |  |  |  |
|       | · · · · · · · · · · · · · · · · · · ·                           |            |             |      | Title            |            |           |  |  |  |  |

Click on "Output Name" and you will make 2 changes here. No. 1: Change the folder location to your "\_EXPORTS FOR THE WEB" folder.

| Export Settings                       |                                                                                                    |
|---------------------------------------|----------------------------------------------------------------------------------------------------|
| Source Output                         | ▼ Export Settings                                                                                                    |
| Source Scaling: Scale To Fit          |                                                                                                    |
|                                       | Format: H.264                                                                                                    |
|                                       | Preset: YouTube 480p SD 🔻 📥 🖡 🏛                                                                                                    |
|                                       |                                                                                                    |
|                                       |                                                                                                    |
|                                       | ✓ Export Video  ✓ Export Audio                                                                                                    |
|                                       | ▼ Summary                                                                                                    |
| How to EXPORT                         | Output: C:\_TV 1(Christie, Chery \Audio Commercials\Sequence 01.mp4<br>640w480 (1.0), 29.97 fps, Progressive, 000;00;52;22<br>VBR, 1 pass, Target 8.00 Mbps, Max 8.00 Mbps<br>AAC, 128 kbps, 48 kHz, Stereo |
| for YouTube                           | Source: Sequence, Sequence 01<br>720x480 (0.9091), 29.97 fps, Lower, 00;00;52;22<br>48000 Hz, Stereo                                                                                                    |
|                                       | Effects Video Audio Multiplexer Captions Publish                                                                                                    |
|                                       | Basic Video Settings                                                                                                    |
|                                       | Match Source                                                                                                    |
|                                       | Width: 640<br>Height: 480                                                                                                    |
|                                       | Frame Rate: 29.97 💌 🗸                                                                                                    |
|                                       | Field Order: Progressive 🗸                                                                                                    |
|                                       |                                                                                                    |
|                                       |                                                                                                    |
| 00;00;27;01 🔺 🕨 Fit 🔻 🖶 00;00;52;22   |                                                                                                    |
| · · · · · · · · · · · · · · · · · · · |                                                                                                    |
| Source Range: Work Area               | Metadata Queue Export Cancel                                                                                                    |

Click on your name to go up a level or two

| Export Settings |                                                                 |   |                                     |                                        |                            |  |  |  |  |
|-----------------|-----------------------------------------------------------------|---|-------------------------------------|----------------------------------------|----------------------------|--|--|--|--|
|                 | Pr Save As                                                      |   |                                     |                                        | Course Continue            |  |  |  |  |
|                 | Computer → Default (C:) → _TV PRODUCTION I → Christie, Cheryl → |   |                                     |                                        |                            |  |  |  |  |
|                 | Organize 🔻 New folder                                           |   |                                     |                                        |                            |  |  |  |  |
|                 | 💻 Desktop<br>🚺 Downloads<br>🗐 Recent Places                     | * | Name                                | Date modified                          | Туре                       |  |  |  |  |
| I               |                                                                 |   | _EXPORTS FOR THE WEB _FINAL EXPORTS | 8/10/2015 2:13 PM<br>9/16/2015 8:48 AM | File folder<br>File folder |  |  |  |  |

No. 2: Change your file name from "Sequence 01.avi" to "ProjectName\_Your Name"

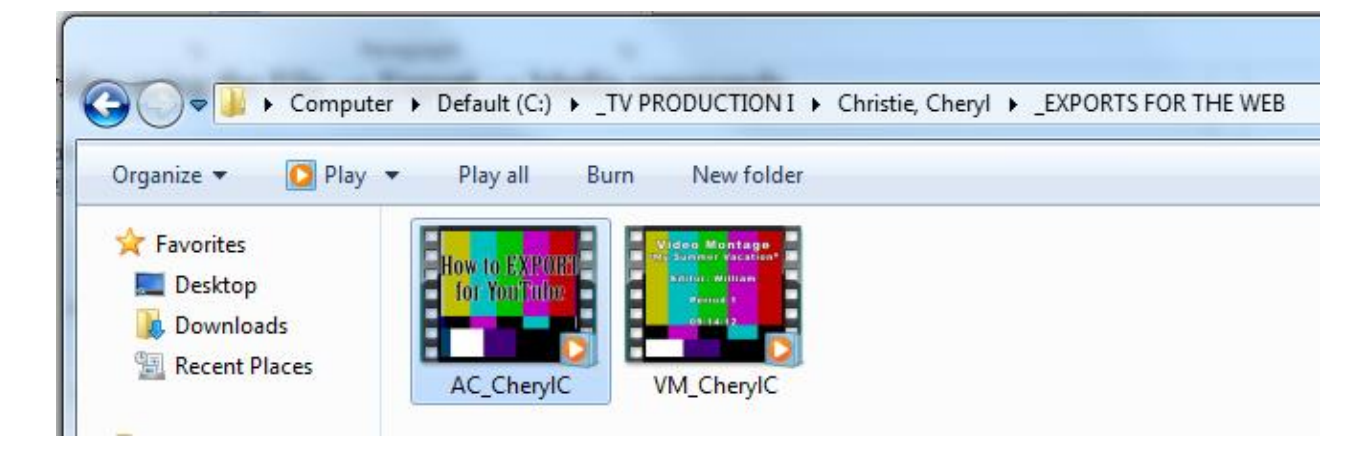

## **EXPORT SETTINGS:**

## FORMAT: H.264

PRESET: YouTube 480p SD

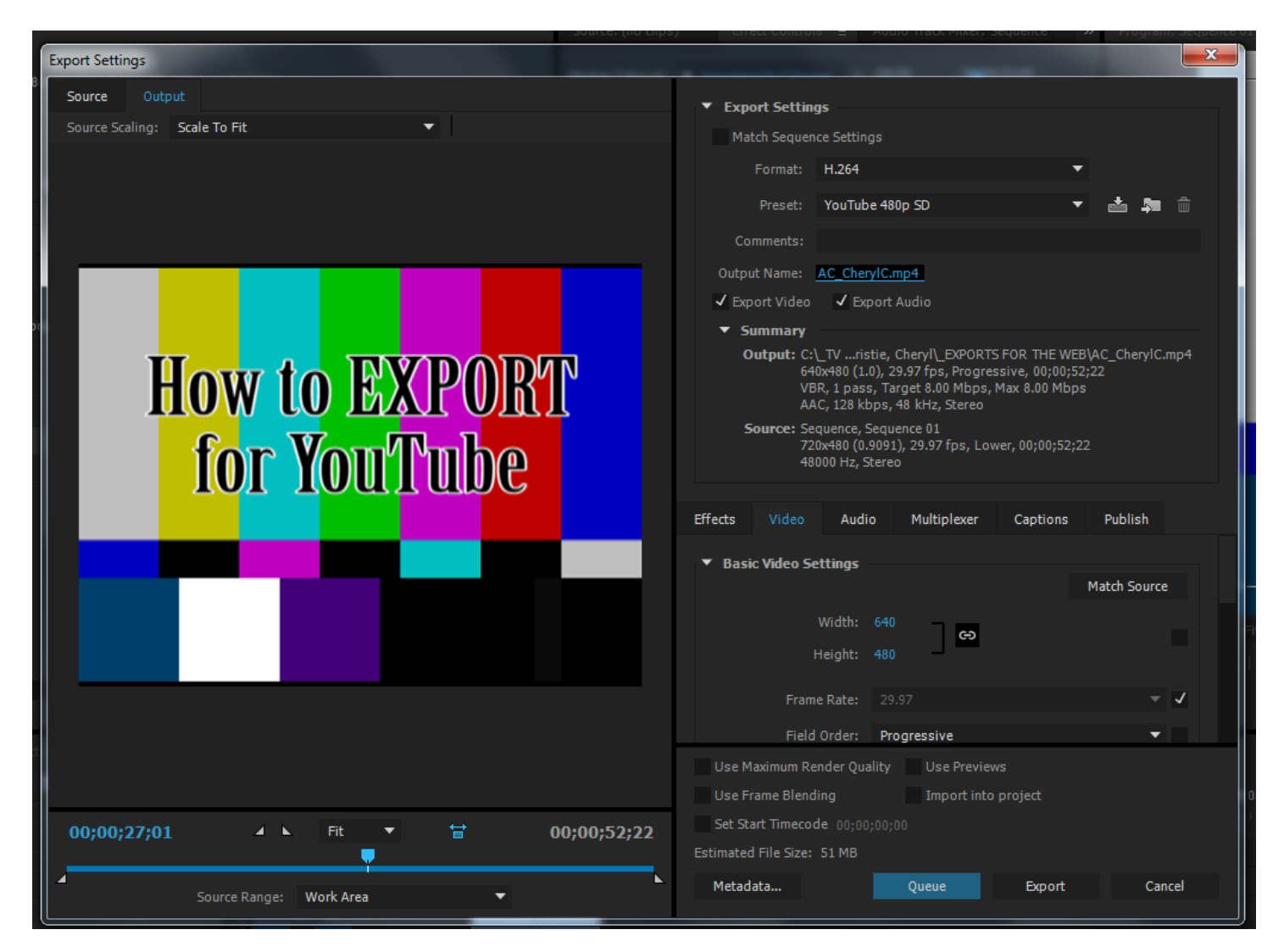

## Zoom Version:

| ect . |                         |            |                         |  |             |                                                        | Use Maximum Render Qu<br>Use Frame Blending | ality Use Prev<br>Import in | riews<br>nto project |                       | 05;20;10         |
|-------|-------------------------|------------|-------------------------|--|-------------|--------------------------------------------------------|---------------------------------------------|-----------------------------|----------------------|-----------------------|------------------|
| 00;00 | );27;01                 | <b>A</b> K | ✓ ⊾ Fit ▼ 🖶 00;00;52;22 |  | 00;00;52;22 | Set Start Timecode 00;00<br>Estimated File Size: 51 MB |                                             |                             |                      |                       |                  |
|       | Sou                     | rce Range: | Work Area               |  | •           | ×                                                      | Metadata                                    | Queue                       | Export               | Cancel                |                  |
|       | V1 6 V1 Dars and Tone [ |            |                         |  |             |                                                        |                                             |                             | Export imn           | nediately with the cu | irrent settings. |

Click "Export" (located at the very bottom) and Double check your "\_EXPORTS FOR THE WEB" folder and be sure that your final H.264 is present.